# **Opzioni progetto**

# Scheda Principale

## Generalità

La scheda "Principale" è mostrata di seguito:

| 📶 Opzioni proge | tto                             |                |                    |     | ×       |
|-----------------|---------------------------------|----------------|--------------------|-----|---------|
| Principale      | Aspect ratio                    |                |                    |     |         |
| Audio           | Aspect ratio                    | 16:9           | -                  |     |         |
| Controllo       | Temporizzazione                 |                |                    |     |         |
| Transizioni     | Durata predefinita diapostiva   | 5.0 <b>*</b> s | Applica a tutte le | dia |         |
| Schermo         | Sfondo                          |                |                    |     |         |
| Predefinite     | Colore pieno                    |                |                    |     |         |
| Avanzate        | Gradiente                       |                |                    |     |         |
|                 | Colore intorno alla diapositiva |                |                    |     |         |
|                 |                                 |                |                    |     |         |
|                 |                                 |                |                    |     |         |
|                 |                                 |                |                    |     |         |
|                 |                                 |                |                    |     |         |
|                 |                                 |                |                    |     |         |
|                 |                                 |                |                    |     |         |
|                 |                                 |                |                    | ОК  | Annulla |

- "Aspect Ratio" permette di selezionare l'aspect ratio desiderato dello schermo del monitor. Gli utenti devono considerare i parametri dello schermo principale per la presentazione quando selezionano aspect ratio.
- "Temporizzazione" permette di impostare il tempo predefinito per tutte le diapositive e può essere applicato a tutte le esistenti diapositive. Un'utile tecnica per certi tipi di presentazione è iniziare con una durata standard e poi modificare i tempi di singole diapositive per adeguarle alle specifiche esigenze.
- "Sfondo" permette all'utente di specificare il tipo e/o il colore dello sfondo per tutte le diapositive.

#### Aspect Ratio

#### Aspect Ratio delle immagini

L'aspect ratio delle immagini delle attuali fotocamere sono in genere:

- 3:2 Tipicamente 3000×2000; 6000×4000
- 4:3 Tipicamente 1024×768; 1600×1200; 4000×3000
- 16:9 Tipicamente 1920×1080

#### Aspect Ratio dei monitor

- 4:3 Tipicamente 1024×768; 1440×1080; etc
- 16:9 Tipicamente 1280×720; 1920×1080; etc
- 16:10 Tipicamente 1280×800; 1920×1200; etc

#### Aspect Ratio del progetto

Tipicamente, viene scelto per adattarsi all'aspect ratio di:

- Aspect ratio delle immagini delle fotocamere
- Monitor del PC dell'utente
- TV dell'utente (Tipicamente 1920×1080 al momento di stesura di questo documento)

Adattare queste scelte è talora difficoltoso per il principiante. Se si vuole facilmente inserire le immagini della fotocamera in una presentazione senza eseguire alcun ritaglio, l'Aspect Ratio per il progetto viene scelto per adattarlo alle immagini della fotocamera. Questo può comportare che nella presentazione compaiano delle "barre nere" ai lati o in alto e in basso nel monitor o nella TV.

Se si vuole che la propria presentazione riempia lo schermo del proprio monitor o della TV allora si deve scegliere l'Aspect Ratio adatto. Questo può determinare che le immagini della fotocamera non riempiano la larghezza del progetto o che vengano tagliate nella parte superiore e inferiore dello schermo.

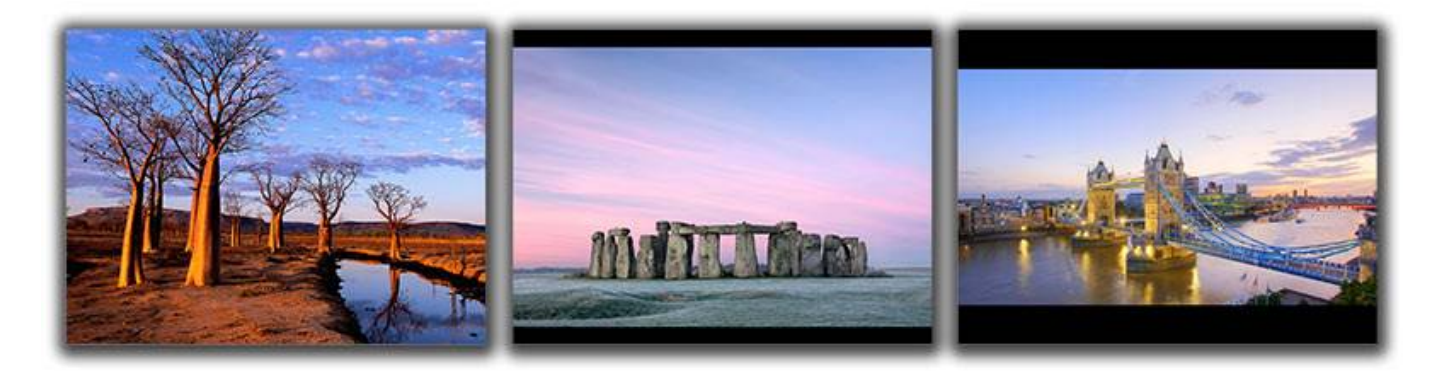

L'esempio precedente mostra la vista a schermo intero (da sinistra a destra) di:

- Un'immagine 4:3 in un progetto 4:3 su uno schermo 4:3
- Un'immagine 3:2 in un progetto 3:2 su uno schermo 4:3
- Un'immagine 16:9 in un progetto 16:9 su uno schermo 4:3

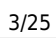

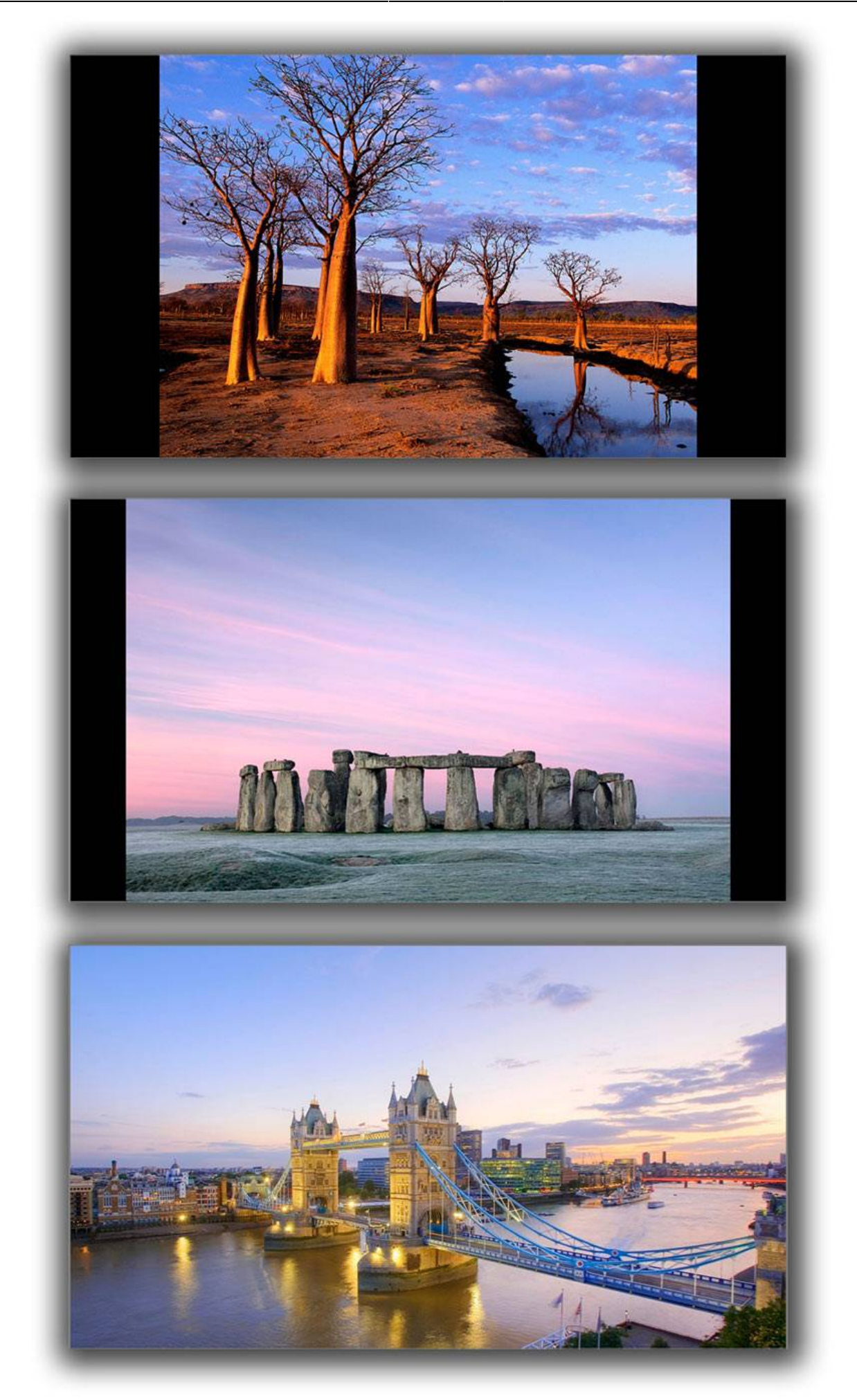

L'esempio precedente mostra la vista a schermo intero (dall'alto in basso) di:

- Un'immagine 4:3 in un progetto 4:3 su uno schermo 16:9
- Un'immagine 3:2 in un progetto 3:2 su uno schermo 16:9
- Un'immagine 16:9 in un progetto 16:9 su uno schermo 16:9

#### Quale scelta fare?

Per il principiante, un punto di partenza potrebbe essere impostare l'aspect ratio del progetto uguale all'aspect ratio delle immagini della fotocamera. Le immagini possono così essere inserite in un progetto senza doverle modificare ed è possibile pubblicarle subito come file EXE senza ulteriori regolazioni. Quando l'utente diventa più esperto potrebbe essere più attraente la scelta dell'aspect ratio che si adatta al dispositivo di visualizzazione (Monitor/TV).

### **Scheda Audio**

#### Aggiungere file audio

In Opzioni progetto / scheda Audio

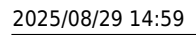

| rincipale   | Aggiungi traccia | Aggiungi file audio | 2 ×             | 00:00                    | 03:53     |
|-------------|------------------|---------------------|-----------------|--------------------------|-----------|
| udio        | Traction         | <b></b>             | 3:5             | 54 Durata originale      | 3:53.27   |
| Controllo   | \Oh nammamia!    | - Nducco e Mimmo L  | ocasciulli.r 3: | 53 Collega a diapositiva | ×         |
| iransizioni |                  |                     |                 | Offset                   | 0:01.500  |
| chermo      |                  |                     |                 | Inizio                   | 0:07.500  |
| redefinite  |                  |                     |                 | Durata                   | 3:53.279  |
| vanzate     | 1                | 2                   |                 | Dissolvenza in apertura  | 2.5       |
|             | -                |                     |                 | Dissolvenza in chiusura  | 9.0       |
|             |                  | 3                   |                 | Volume (%)               | 85 ~      |
|             |                  |                     |                 | Durata colonna sonora    | 3:54.77   |
|             | 4.               |                     |                 | 🗌 Ripeti colonna sonora  | i         |
|             |                  |                     |                 | Converti tracce in MP    | 3 per EXE |
|             |                  |                     |                 | (157 - 162)              | 2526-2    |

Il seguente esempio mostra una tipica semplice configurazione per Opzioni progetto / scheda Audio:

| rincipale   | Aggiungi traccia Aggiungi file audio 🥕 🗙           | DO:00                                                     | 00:32                        |
|-------------|----------------------------------------------------|-----------------------------------------------------------|------------------------------|
| Audio       | Traccia 1 3:54                                     | Durata originale                                          | <mark>4:12.14</mark>         |
| Controllo   | \Oh mammamia! - Nduccio e Mimmo Locasciulli.r 3:53 | 🗸 Collega a diapositiva                                   | 2                            |
|             | Traccia 2 0:39                                     |                                                           |                              |
| [ransizioni | 2 C:\Users\ba\Arca Di Noè - Mannarino.mp3 0:32     | Offset                                                    | 0:02.000                     |
| Schermo     |                                                    | Inizio                                                    | 0:05.500                     |
| Predefinite |                                                    | Durata                                                    | 0:32.396                     |
| Avanzate    |                                                    | Dissolvenza in apertura                                   | 1.5 韋                        |
|             |                                                    | Dissolvenza in chiusura                                   | 7.5                          |
|             |                                                    | Volume (%)                                                | 75 ~                         |
|             |                                                    | Durata colonna sonora                                     | 3:54.77                      |
|             |                                                    |                                                           | 5.54.77                      |
|             |                                                    | 🗌 Ripeti colonna sonora                                   |                              |
|             |                                                    | Converti tracce in MP3                                    | per EXE                      |
|             |                                                    | Control and the second second second second second second | Second and the second second |

Il file audio nella Traccia 2 dispone delle seguenti proprietà:

Il pulsante PLAY riprodurrà il file audio di 32 secondi nel file audio evidenziato con lo scopo di provarlo

La Durata originale del file è 4m 12.143s

Il file audio nella Traccia 2 è collegato alla diapositiva 2 e se la diapositiva 2 è riposizionata anche il file audio verrà spostato dello stesso intervallo di tempo nella Timeline (traccia separata).

(N.B. Quando un clip audio è inizialmente collegato a una diapositiva la sua posizione deve essere regolata manualmente usando il controllo "Offset" - o trascinato nella Timeline).

Il file audio è Offset di 2s rispetto all'inizio della diapositiva 2 alla quale è collegato

L'Inizio del file audio nella Traccia 2 è 5.5s dopo l'inizio del file originale

La Durata del file audio è stata tagliata a 32.396s

Una Dissolvenza in apertura di 1.5s è stata applicata al file audio nella Traccia 2

Una Dissolvenza in chiusura di 7.5s è stata applicata al file audio nella Traccia 2

La Durata colonna sonora è calcolata in 3m 54.779s

#### **Rinominare le tracce**

Una traccia può essere rinominata e/o definita come una "Traccia per commenti audio"

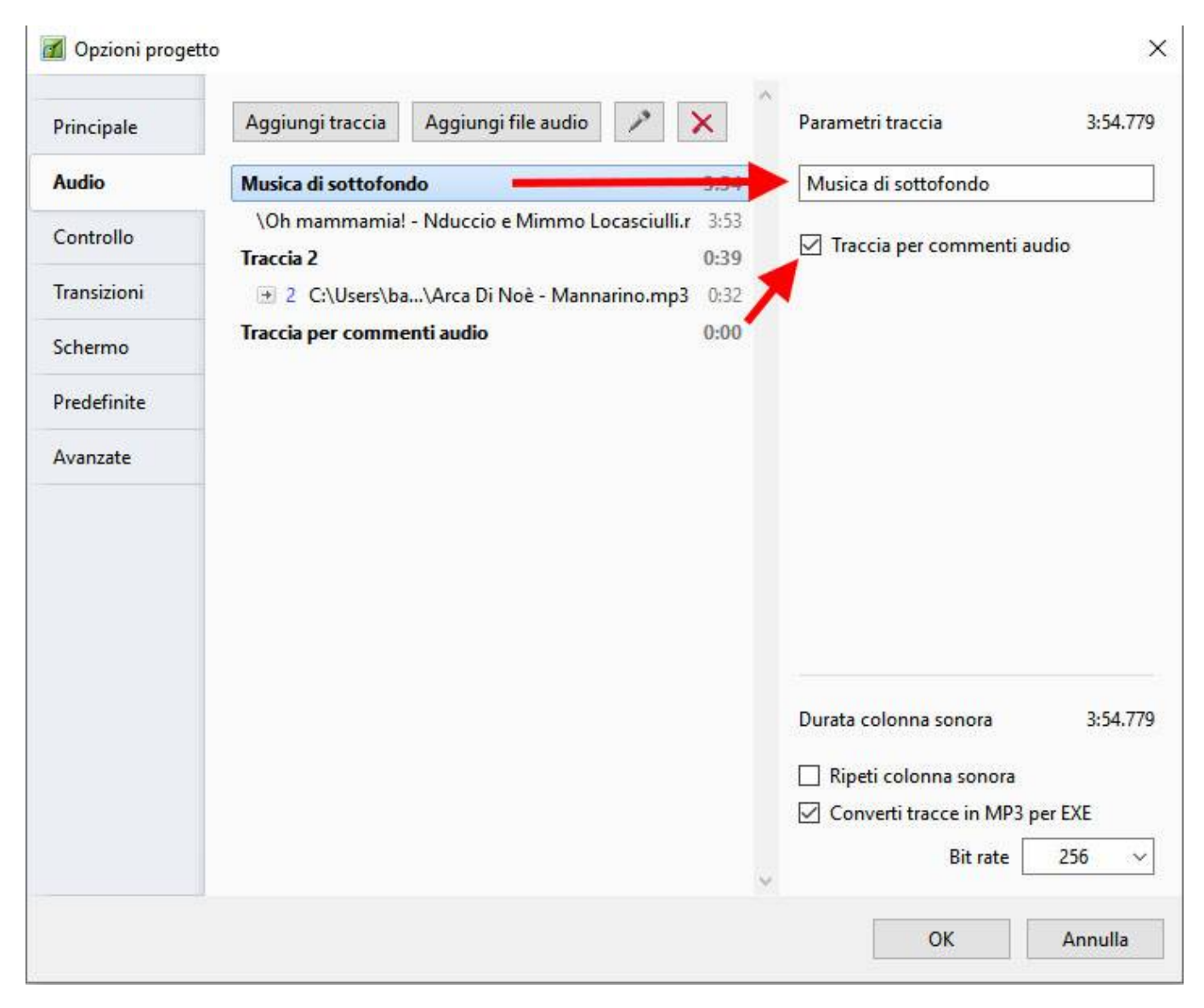

#### Convertire le tracce in un file MP3 per EXE

Quando questa opzione è abilitata, PicturesToExe converte automaticamente tutte le tracce audio in un singolo audio MP3 per la presentazione EXE. Il Bit Rate del file convertito può essere impostato fra 64 e 320Kbps. valori più alti forniscono una qualità migliore.

Questa opzione è utile se si lavora con clip audio nel formato WAV o si regola la durata dei clip usando la funzione Inviluppo. Si vede la sezione Inviluppo. Per la massima efficienza quando si utilizza questa funzione è consigliabile usare i file WAV, anche se non è essenziale.

Questa funzione ottimizzerà la dimensione del file EXE.

#### Raccomandazioni per il formato MP3

Quando si preparano file audio MP3 da utilizzare in PicturesToExe si raccomanda di utilizzare le seguenti impostazioni:

- Bit Rate costante 128 256 Kbps
- Frequenza di campionamento (Sample rate): 44100 Hz
- Stereo

#### Aggiungere/Estrarre l'audio di un clip video in una traccia audio

È possibile aggiungere l'audio di un clip video a una traccia audio ed è possibile applicarvi l'inviluppo. Si aggiunge il clip video trascinandolo nella Lista diapositive e poi, nella scheda Proprietà di Oggetti e animazione, si rende muto l'audio del clip video.

Per aggiungere l'audio del clip video a una traccia si va nella scheda Audio di Opzioni progetto e si fa clic su Aggiungi traccia e poi su Aggiungi file audio. Nell'angolo inferiore destro del browser si cambia il tipo di "File audio" in "File video" e si va nella cartella dei file video. Si seleziona il clip video desiderato e si fa clic su Apri. Si fa clic su OK in Opzioni progetto per vedere l'audio del clip video nella sua traccia. È possibile regolare l'inviluppo dell'aydio del clip video in base alle esigenze.

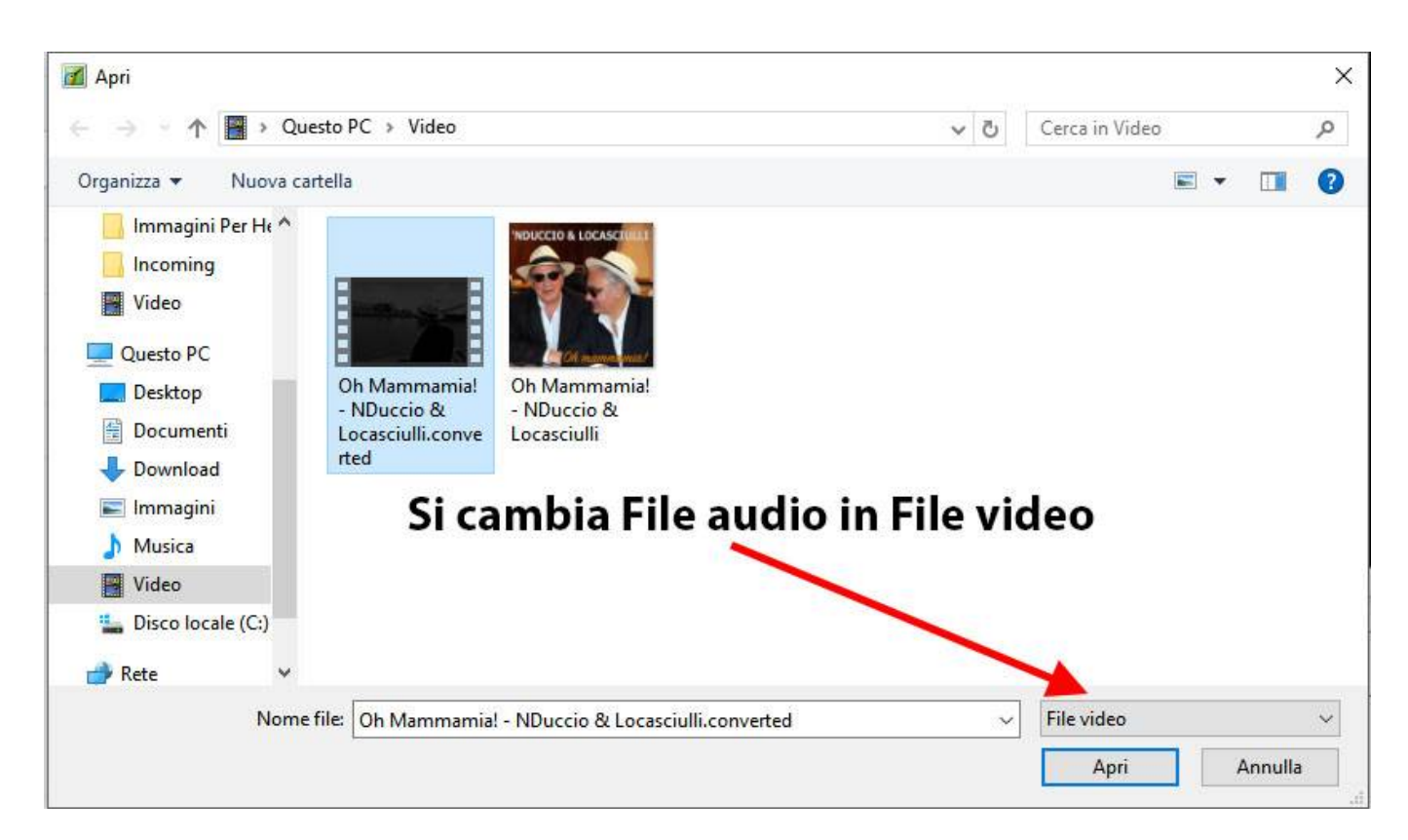

#### Aggiungere audio o commenti vocali

È possibile aggiungere Clip audio e/o Commenti vocali a una diapositiva usando lo strumento "Aggiungi audio o commento vocale" oppure facendo clic sull'icona "Microfono" nella scheda Audio di Opzioni progetto.

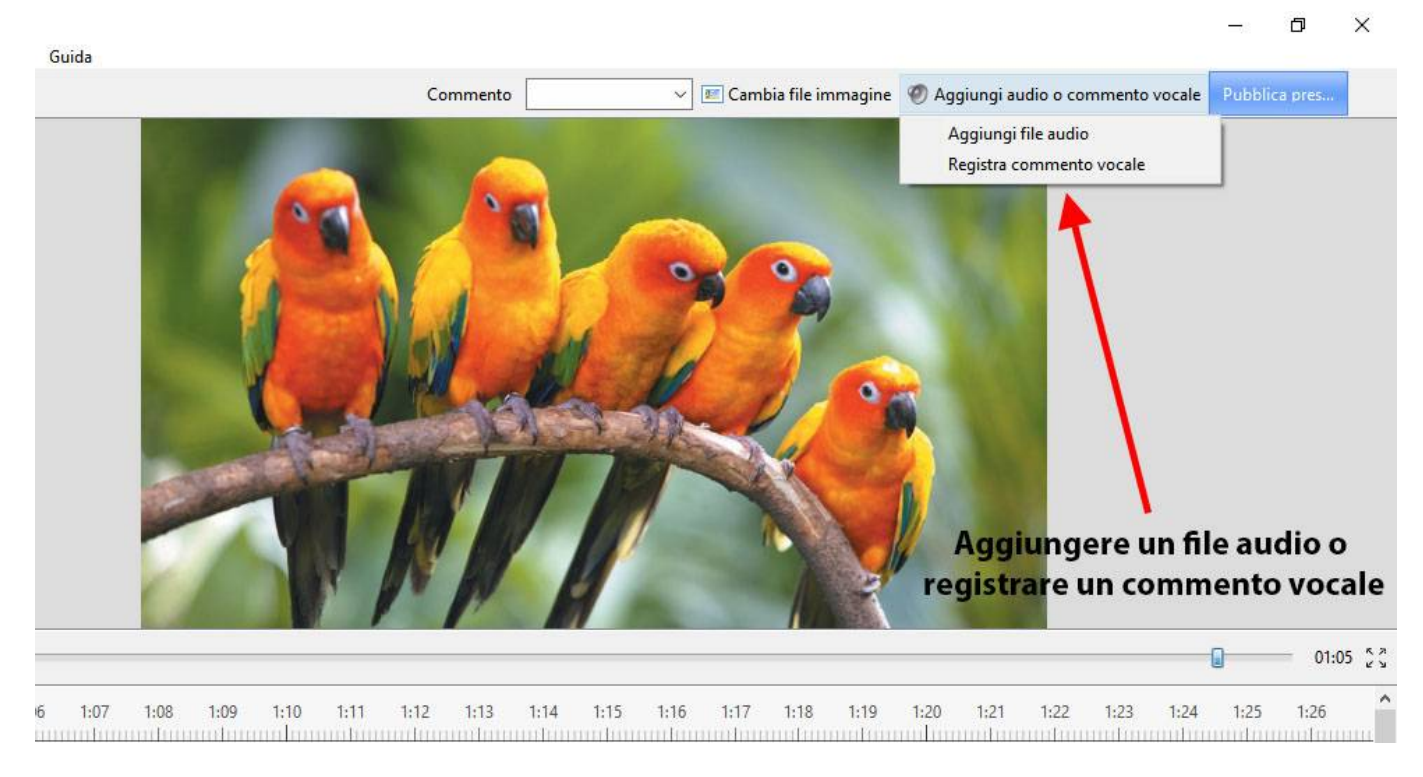

Si fa clic su "Aggiungi file audio" per cercare il file audio desiderato e poi si fa clic su "Apri" per aggiungere il file in una traccia vuota. È poi possibile posizionare il file audio e regolare il suo inviluppo in base alle esigenze

Si fa clic su "Registra commento vovcale" per visualizzare il dialogo seguente:

| gistra commento vocale            |                           |         |
|-----------------------------------|---------------------------|---------|
| 🔴 Registra                        | O Ferr                    | าล      |
| 00:00.000                         |                           |         |
|                                   |                           |         |
| ► ■ 00:00.000                     |                           | 00:0    |
| C:\Program Files (x86)\WnSoft Pie | cturesToExe\9.0 Beta 21\I | Sfoglia |
| C:\Program Files (x86)\WnSoft Pie | cturesToExe\9.0 Beta 21\I | Sfoglia |

Si fa clic su Parametri per eseguire delle regolazioni sul tipo di file, ecc.

| Codec:                     | MP3                                   | • |
|----------------------------|---------------------------------------|---|
| Canali:                    | Mono                                  | • |
| Bitrate:                   | 128kbps                               | • |
| <sup>F</sup> requenza:     | 44100Hz                               | • |
| Dispositivo di registrazi  | Driver primario di acquisizione suoni | • |
| litorna alla registrazione |                                       |   |

- È possibile registrare come MP3 o WAV
- È possibile scegliere di registrare Mono o Stereo
- È possibile scegliere il Bit Rate da 32 a 320 kbps
- Il dispositivo di registrazione varierà in base al sistema dell'utente

Quando la configurazione è completata, è possibile scegliere "Ritorna alla registrazione".

Si fa clic su "Registra" per avviare la registrazione e poi si fa clic su "Ferma" quando è completata. Il Commento vocale è aggiunto in una traccia vuota.

|                           |                        |                         |                  |                 |            |           |           | 1 10230  |
|---------------------------|------------------------|-------------------------|------------------|-----------------|------------|-----------|-----------|----------|
| 🗹 Punti 斗 🚍 🖛             | 01:02.522              |                         |                  |                 |            |           |           |          |
| :54 0:55 0:56             | 0:57 0:58 0:59         | 1m 1:01 1:02            | 2 1:03 1:04      | 1:05 1:06       | 1:07 1:08  | 1:09 1:10 | 1:11 1:12 | 1:13 1:1 |
|                           | 12. Bird               |                         | 13. Pappagalli   |                 |            |           |           |          |
| Collegato<br>, diapositiv | alla<br>a 13           | + 13 Comment2.          | mp3              | •               |            |           |           |          |
| Opzioni progetto          | Opzioni diapositiva    | Stile diapositiva       | Oggetti e animaz | ione 🕞 Ar       | nteprima x | 0         |           |          |
| Diapositiva 13 di 13      | Durata complessiva: 5. | 959 s   Durata: 5.959 s | s   19           | 20 x 1200   1,0 | 05 MB      | Pappagall | i         |          |

È anche possibile registrare il commento vocale in "tempo reale" mentre è attiva l'anteprima oppure nella scheda Audio delle Opzioni progetto.

Si veda anche la sezione La vista Timeline

# Scheda Controllo

La scheda "Controllo" presenta 4 sezioni, come mostrato nella figura seguente:

| 📶 Opzioni proge | etto                       |                               |                            | ×             |                                                  |
|-----------------|----------------------------|-------------------------------|----------------------------|---------------|--------------------------------------------------|
| Principale      | Impostazioni presentazione |                               |                            |               |                                                  |
| Audio           | Azione dopo l'ultima dia   | Chiudi presentazione 🔹        |                            |               |                                                  |
| Controllo       | Tastiera                   |                               |                            |               |                                                  |
| Transizioni     | Passa a dia seguente con   | Barra spazio o Freccia destra |                            |               |                                                  |
| Schermo         | Mouse                      | ale con tastiera              |                            |               |                                                  |
| Predefinite     | Esci muovendo il mouse     |                               |                            |               |                                                  |
| Avanzate        | Rotellina del mouse        |                               | -                          |               |                                                  |
|                 | Pulsante sinistro mouse    | Nessuno 🔻                     |                            |               |                                                  |
|                 | Pulsante destro mouse      | Dia successiva 🔻              |                            |               |                                                  |
|                 | Cursore mouse              | Oscura in automatico 🔻        | 3 🔹 s                      |               |                                                  |
|                 | Navigazione                |                               | Personalizza Barra comandi | 1202000220    | ×                                                |
|                 | 🗹 Mostra barra comandi     | Personalizza                  | Stile<br>☑ Nascondi barra  | Lettore video | s Diapositiva precedente<br>Diapositiva seguente |
|                 |                            |                               | Dissolv. in apertura       | 200           | ms Esci                                          |
|                 |                            |                               | Dissolv. in chiusura       | 9. ~          | ms                                               |
|                 |                            |                               |                            |               |                                                  |
|                 |                            |                               | -                          |               | 00:00/00:00 📫 -                                  |
|                 |                            |                               | <                          |               | ,                                                |
|                 |                            |                               |                            |               | OK Annulla                                       |

#### Impostazioni presentazione

- Azione dopo l'ultima dia:
  - Chiudi presentazione
  - Ripeti presentazione
  - Ferma presentazione

#### Tastiera

La sezione "Tastiera":

#### • Passa a dia seguente con Barra Spazio o Freccia a destra

 Selezionando questa opzione è possibile controllare manualmente una presentazione nel suo complesso. Un metodo alternativo è usare l'impostazione presente in "Opzioni diapositiva/Principale", ma in questo caso si applica solo alla singola diapositiva. Da notare anche che questa opzione funziona se la seconda opzione è selezionato o meno.

 Consenti controllo manuale con tastiera - Questa seconda opzione permette all'utente di non tenere conto del tempo predefinito delle singole diapositive. Per esempio la durata della diapositiva può essere 10s. Selezionando questa opzione è possibile fare apparire la diapositiva seguente nella Lista diapositive prima che i 10s siano trascorsi. Per la maggior parte delle presentazioni, è probabile che l'utente lasci entrambe queste opzioni disabilitate.

#### Mouse

La seconda sezione tratta delle azioni del mouse. Queste impostazioni sono indipendenti dalle impostazioni della sezione "Tastiera".

| ] Esci muovendo il mouse               |                      |   |   |   |
|----------------------------------------|----------------------|---|---|---|
| ] Rotellina del mouse                  |                      |   |   |   |
| Pulsante sin <mark>i</mark> stro mouse | Nessuno              | • |   |   |
| ulsante destro mouse                   | Dia successiva       | • |   |   |
|                                        | Oscura in automatico | + | 2 | 5 |

Sono disponibili varie azioni alternative. La maggior parte di esse sono autoesplicative. L'opzione "Rotellina del mouse" permette di ritornare indietro nella presentazione nella modalità di riproduzione.

#### **Barra navigazione**

L'ultima sezione controlla le operazioni della "Barra navigazione". If "Show Navigation Bar" is selected, an additional dialog box shown below opens when the "Customize" button is clicked and a navigation bar opens on screen during playback. This enables the user to perform various operations as specified in the customize dialog box. Note that the show needs to be set to "wait for keypress..." or individual slides set to "wait for keypress to show next slide", if a manually operated slide show is required.

|                                      |                            |                                          | 1                                        |              |            |
|--------------------------------------|----------------------------|------------------------------------------|------------------------------------------|--------------|------------|
| Ed                                   | Options                    | The Party Street in which the Party Name | And in case of the local division of the | X            |            |
| available.                           | Keyboard                   |                                          |                                          |              | Para       |
|                                      | Customize Navigation Bar   | Charles in public section.               |                                          |              |            |
| Auc<br>Con                           | Style Video player 💌       | Auto hide                                | 3 🔹 s                                    |              |            |
| Scre                                 | Previous slide             | Fade in                                  | 200 🚔 ms                                 |              |            |
| jie                                  |                            | Fade out                                 | 300 🚔 ms                                 |              |            |
|                                      |                            | Scale                                    | 9.0 🔻                                    |              |            |
| Defa                                 |                            | Show outside slid                        | de                                       |              | The second |
| es Adv                               |                            |                                          | E                                        | Bar          | Star Wi    |
| Actions available for<br>each style. |                            | 00:00 /                                  | 00:00 🗣 🚺                                | adjustments. |            |
| es                                   |                            | III                                      | OK Cancel                                |              |            |
| Bar looks l<br>playback w            | ike this in the<br>⁄indow. |                                          |                                          | OK Cancel    |            |

# Scheda Transizioni

The "Transitions" tab is shown below with one of the various types of transitions selected to show the range of controls which can be applied to each transition. The range of parameters which can be controlled varies with the type of transition selected. The default transition is "Dissolve". At the top righthand side is a viewer which shows the effect of the transition selected.

| Last update: 2022/12/18 11:20 | it-it:9.0:project-options:main ht | .0.2;ps://docs.pteavstudio.com/it-it/ | project-options/main?rev=1493526805 |
|-------------------------------|-----------------------------------|---------------------------------------|-------------------------------------|
|                               |                                   |                                       |                                     |

| 🚮 Project Option         | IS                                                                                                    | X                                                                                                    |
|--------------------------|----------------------------------------------------------------------------------------------------|----------------------------------------------------------------------------------------------------|
| Main<br>Audio<br>Control | Global transitions<br>✓ ☑ Basic transition<br>☑ Dissolve<br>✓ □ Standard transitions<br>☐ Hour hand                                                        | Contraction of the second second seco                                                                                           |
| Transitions              | Shapes                                                                                                    |                                                                                                    |
| Screen                   | Gates Page                                                                                                    |                                                                                                    |
| Defaults                 | Mosaic     Duck                                                                                                    | and the second second sec                                                                                                    |
| Advanced                 | Slide                                                                                                    |                                                                                                    |
|                          | <ul> <li>Curling of page</li> <li>3D transitions</li> <li>Advanced</li> <li>Custom transitions</li> <li>Custom transitions</li> </ul> Embedded transitions | Common options<br>Transition effect duration 3.5 •<br>Thickness of smoothing line 35 •<br>Directions<br>Variants<br>Variants<br>• • • •<br>• • •<br>• • •<br>• • •<br>• • •<br>• •<br>• • •<br>• •<br>• • •<br>• •<br>•<br>•<br>• |
|                          | Manage transitions                                                                                                    | OK Cancel                                                                                                    |

See also:

**Custom Transitions** 

# Scheda Schermo

The "Screen" tab with its 3 sections is shown below :

2025/08/29 14:59

| Project Option | 15                |                   | ×      |
|----------------|-------------------|-------------------|--------|
| Main           | Screen            |                   |        |
| Audio          | Mode              | Fullscreen 🔻      |        |
| Control        | Sharpness control |                   |        |
| Transitions    | Unsharp mask      | None • 0 •        |        |
| Screen         | Watermark         |                   |        |
| Defaults       | Show watermark    |                   | 6      |
| Advanced       | Offset            | 20 V Right-Bottom | -      |
|                | Opacity           | 100 ~             |        |
|                | Size              | 30 ~              |        |
|                |                   |                   |        |
|                |                   |                   |        |
|                |                   |                   |        |
|                |                   | ОК                | Cancel |

#### Modo

| Last update: 2022/12/18 11:20 it-it:9.0:project-options:main https://docs.pteavstudio.com/it-it/9.0/project-options/main?rev=1493526 | 526805 |
|----------------------------------------------------------------------------------------------------|--------|
|----------------------------------------------------------------------------------------------------|--------|

| Main             | Mada              | Fullscroop               |                                 | •        |
|------------------|-------------------|--------------------------|---------------------------------|----------|
| Audio<br>Control | Sharpness control | Fullscreen<br>Fullscreen | Fixed size                      | <b>_</b> |
| Transitions      | Unsharp mask      | Windowed<br>Windowed     | with borders<br>without borders |          |
| Screen           | Watermark         |                          |                                 |          |
| Defaults         | Show watermark    |                          |                                 | 6        |
| Advanced         | Offset            | 20 ~                     | Right-Bottom                    | Ŧ        |
|                  | Opacity           | 100 ~                    |                                 |          |
|                  | Size              | 30 ~                     |                                 |          |
|                  |                   |                          |                                 |          |
|                  |                   |                          |                                 |          |
|                  |                   |                          |                                 |          |

### **Unsharp Mask**

2025/08/29 14:59

| 📶 Project Optio | ns                | ×                       |
|-----------------|-------------------|-------------------------|
| Main            | Screen            |                         |
| Audio           | Mode              | Fullscreen 👻            |
| Control         | Sharpness control |                         |
| Transitions     | Unsharp mask      | None • 0 ~              |
| Screen          | Watermark         | None<br>Best for static |
| Defaults        | Show watermark    | Best for animation      |
| Advanced        | Offset            | 20 V Right-Bottom       |
|                 | Opacity           | 100 ~                   |
|                 | Size              | 30 ~                    |
|                 |                   |                         |
|                 |                   |                         |
|                 |                   |                         |
|                 |                   | OK Cancel               |

### Filigrana

• Add a Watermark

This enables the user to add a watermark to all images. If the option is selected, a dialog box as shown below will open and enable a watermark file to be chosen and the size and location on each image determined.

| Last update: 2022/12/18 11:20 | it-it:9.0:project-options:main https://docs.pteavstudio.com/it-it/9.0/project-options/main?rev=1493526805 |
|-------------------------------|----------------------------------------------------------------------------------------------------|
|-------------------------------|----------------------------------------------------------------------------------------------------|

| Customize Water | mark X         |
|-----------------|----------------|
|                 | 2              |
| Position        | Right-Bottom 🔻 |
| Opacity         | 100 💌          |
| Size            | 30.0 💌         |
| Offset          | 20 💌           |
|                 | OK Cancel      |
|                 | UK Cancel      |

# Scheda Predefiniti

This Tab is not available in the Essentials Edition.

The "Defaults" tab with its 2 sections is shown below :

| Project Options |                                                                                                    | ×  |
|-----------------|----------------------------------------------------------------------------------------------------|----|
| Main            | Text comment for new slides                                                                                                    | -0 |
| Audio           | Customize font Insert template                                                                                                    |    |
| Control         |                                                                                                    |    |
| Transitions     |                                                                                                    |    |
| Screen          |                                                                                                    |    |
| Defaults        | Apply to all slides                                                                                                    |    |
| Advanced        | Main image for new slides                                                                                                    |    |
|                 | <ul> <li>□ Display shadow behind slide image Customize</li> <li>Apply to all slides</li> <li>100 ∨ % of the slide to show main images</li> <li>Apply to all slides</li> <li>□ Cover</li> <li>Apply to all slides</li> </ul> |    |
|                 | OK Cancel                                                                                                    |    |

#### Testi di commento per nuove diapositive

This provides a facility to insert text into slides and control the text formatting. The normal practice is to click on the "Insert template" button and choose the text required to be inserted. The code for this text will then appear in the box below the "Customize font" button. Additional text items can be added if required. When all the text items have been added, clicking the "Customize font" button will reveal the dialog box shown below and the added text can be formatted as required. A comment is required regarding the point in time at which this setting is applied. If applied BEFORE any slide have been added to the Slide list, then the text additions will apply to all slide subsequently added. If however this setting is selected AFTER slides have been added, then the "Apply to all slides" button must be clicked to ensure that the change is applied to all the currently added slides. Note also that if the user wishes to remove the added text, it is necessary to go into the dialog box, deleted the text and then click the "Apply to all slides" button to remove the text from all added slides.

| Arial                                                                                                    | Color A                    |                                                   |
|----------------------------------------------------------------------------------------------------|----------------------------|---------------------------------------------------|
| Center <ul> <li>Center</li> <li>Line spacing</li> <li>Offset</li> <li>Size</li> <li>Apply to a</li> </ul> | 0<br>3<br>4.0<br>Il slides | Position on a slide:<br>Top<br>Text Comme<br>Text |
|                                                                                                    |                            | OK Cancel                                         |

#### Immagine principale per nuove diapositive

- If "Display shadow behind slide image" is selected, the "Customize" button will allow the parameters of the shadow to be selected, e.g. color/size/shape etc.
- The next control affects the size of the slide ; if the slide size is 100% then no shadow will be seen. Note also that this control can be used in conjunction with the "Screen/Background" tab to control the background color on which the slide appears. The "Apply to all slides" button should be used as described previously to apply the changes to all slides already inserted into the Slide line.
- The "Cover Slide" tick box allows this option to be set as the default for new images in the Project. If left unticked the "Fit to slide" option is set for the Project. The "Apply to all slides" button should be used as described previously to apply the changes to all slides already inserted into the Slide line.

The "Cover Slide" tick box added to Project Options from Version 8.0.17 onwards

### Scheda Avanzate

This Tab is not available in the Essentials Edition.

The "Advanced tab with its 3 sections is shown below :

| Project Options | 5                                                                                        | ×         |
|-----------------|------------------------------------------------------------------------------------------|-----------|
| Main            | Protection of slideshow                                                                  |           |
| Audio           | Ask for Password                                                                         |           |
| Control         | Time limited usage Show settings                                                         |           |
| Transitions     | Advanced options                                                                         |           |
| Screen          | Custom windows Show settings                                                             |           |
| Defaults        | Icon for executable file                                                                 | 6         |
| Advanced        | Synchronize soundtrack and slides           Pause when slideshow window becomes inactive |           |
|                 | Run application or slideshow on exit                                                     |           |
|                 |                                                                                          | OK Cancel |

### Protezione della presentazione

| Project Options |                           |                                                  | × |
|-----------------|---------------------------|--------------------------------------------------|---|
| Main            | Protection of slideshow   |                                                  | î |
| Audio           | Ask for Password          |                                                  |   |
| Control         | Time limited usage        | Hide settings                                    |   |
| Transitions     | Expire after              | 30 days                                          |   |
| Screen          | Number of runs            | 10 times                                         |   |
| Defaults        | Expire date               | 1 • 1 • 2109 •                                   |   |
| Advanced        | Message                   | Sorry, but trial period of this show has expired |   |
|                 | Advanced options          |                                                  | ] |
|                 | Custom windows            | Show settings                                    |   |
|                 | lcon for executable file  | <u>്</u>                                         |   |
|                 | Synchronize soundtrack ar | nd slides                                        |   |
|                 | Pause when slideshow win  | dow becomes inactive                             | ~ |
|                 |                           | OK Cancel                                        |   |

#### **Opzioni avanzate**

| Project Options | 5                                                                                                    |                                                  | ×      |                                                                                     |
|-----------------|----------------------------------------------------------------------------------------------------|--------------------------------------------------|--------|-------------------------------------------------------------------------------------|
|                 | Time limited usage                                                                                                    | Hide settings                                    | ^      |                                                                                     |
| Main            | Expire after                                                                                                    | 30 days                                          |        |                                                                                     |
| Audio           | Number of runs                                                                                                    | 10 times                                         |        | Customize Windows                                                                   |
| Control         | Expire date                                                                                                    | 1 • 1 • 2109 •                                   |        | Help window                                                                         |
| Transitions     |                                                                                                    | Month Day Year                                   |        | Show help on F1 keypress                                                            |
| Screen          | Message                                                                                                    | Sorry, but trial period of this show has expired | - 1    | Custom windows                                                                      |
| Defaults        | Advanced options                                                                                                    |                                                  |        | Add Customize 🗙                                                                     |
| Advanced        | Custom windows                                                                                                    | Show settings                                    |        |                                                                                     |
|                 | <ul> <li>☐ Icon for executable file</li> <li>☑ Synchronize soundtrack and</li> <li>☑ Pause when slideshow wind</li> </ul> | d slides<br>low becomes inactive                 | 6      | Window name         Pause when this window is shown         Use this window as help |
|                 | Run application or slideshow on e                                                                                         |                                                  | 6      | OK Cancel                                                                           |
|                 |                                                                                                    | ОК                                               | Cancel |                                                                                     |

• Assign icon for executable file: This allows the user to select an icon from those stored on their computer or from an icon which has been created. The chosen icon will be associated with any

exe file created from Pictures To Exe

- Synchronize soundtrack and slides: It is recommended that this option is ALWAYS selected. If not, when playing a show from part the way through, the associated audio tracks will start from the beginning whereas the slides will start from the chosen position;
- Pause when slideshow becomes inactive: If selected, the slideshow will pause in its execution if the focus is moved to another application which is running.

#### Avviare una applicazione o una presentazione all'uscita

| Project Options |                                                                                                    | ×                                                |
|-----------------|----------------------------------------------------------------------------------------------------|--------------------------------------------------|
| Main            | Protection of slideshow                                                                                                    |                                                  |
| Audio           | Ask for Password                                                                                                    |                                                  |
| Control         | Time limited usage                                                                                                    | Hide settings                                    |
| Transitions     | Expire after                                                                                                    | 30 days                                          |
| Screen          | Number of runs                                                                                                    | 10 🗧 times                                       |
| Defaults        |                                                                                                    | Month Day Year                                   |
| Advanced        | Message                                                                                                    | Sorry, but trial period of this show has expired |
|                 | Advanced options<br>Custom windows<br>Custom for executable file<br>Synchronize soundtrack and<br>Pause when slideshow wind | Show settings                                    |
|                 | Run application or slideshow on e<br>Do not run<br>Do not run<br>Run Application<br>Run Slideshow                           | exit                                             |
|                 |                                                                                                    | OK Cancel                                        |

#### Assegnare un'icona al file eseguibile

This allows the user to select an icon from those stored on their computer or from an icon which has been created. The chosen icon will be associated with any exe file created from Pictures To Exe;

#### Sincronizzare colonna sonora e diapositive

It is recommended that this option is ALWAYS selected. If not, when playing a show from part the way through, the associated audio tracks will start from the beginning whereas the slides will start from the chosen position;

#### Pause when slideshow becomes inactive

if selected, the slideshow will pause in its execution if the focus is moved to another application which is running.

The second section "Protection of slideshow", provides 4 setting options. The intended function of these options is to assist users who wish to use PicturesToExe for commercial purposes.

#### Time limited usage

This enables a limit to be placed on how long a Pictures To Exe application can be run. If selected a dialog box opens which allows various expiry options to be selected.

| Expire date        | Month Da           | Day Year<br>1 2109                |
|--------------------|--------------------|-----------------------------------|
| Expire after       | 30 🔔 da            | lays                              |
| Number of runs     | 10 📩 tir           | imes                              |
| Expiration message | Sorry, but trial p | period of this presentation has e |

The final two options enable a password to be set which must be entered before a complied show can be run and a feature to prevent screen snapshots being taken of the images in a show.

The final section "Run application or slideshow on exit" provides a feature to enable a subsequent application to run on completion of a show. This feature can be used to chain a number of shows together into a single continuous process.

From: https://docs.pteavstudio.com/ - **PTE AV Studio** 

Permanent link: https://docs.pteavstudio.com/it-it/9.0/project-options/main?rev=1493526805

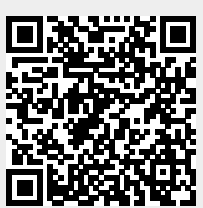

Last update: 2022/12/18 11:20